# Fiche mémo EXPLORATEUR DE FICHIERS

#### Quatre solutions pour ouvrir l'explorateur de fichier

1 Clic gauche sur l'icône située dans la barre des tâches

2 Saisie "explorateur" dans l'assistant de recherche Cortana

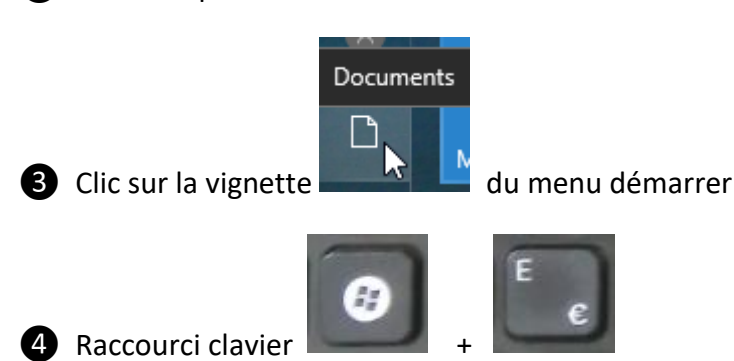

### Vue générale

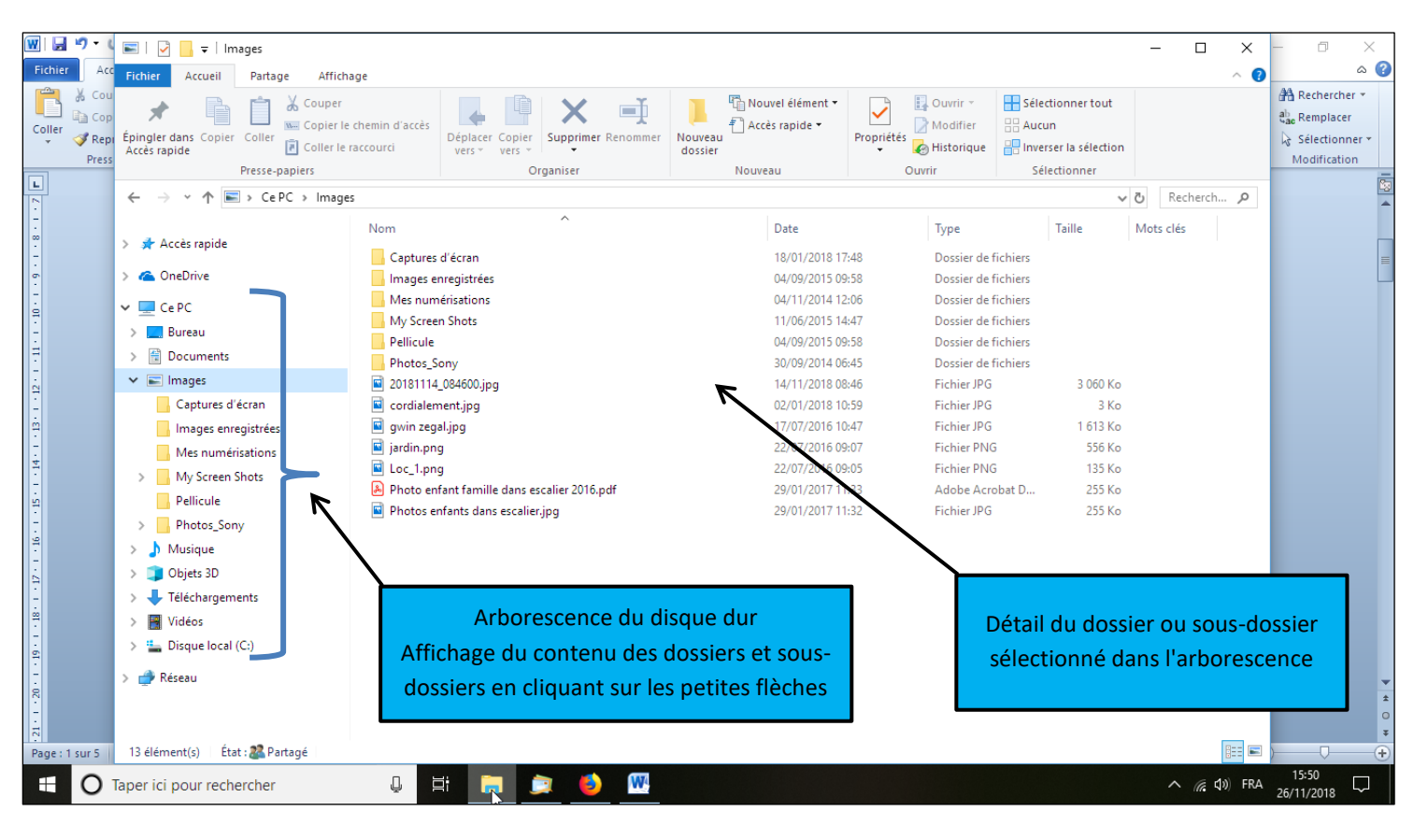

explorateur de fichiers

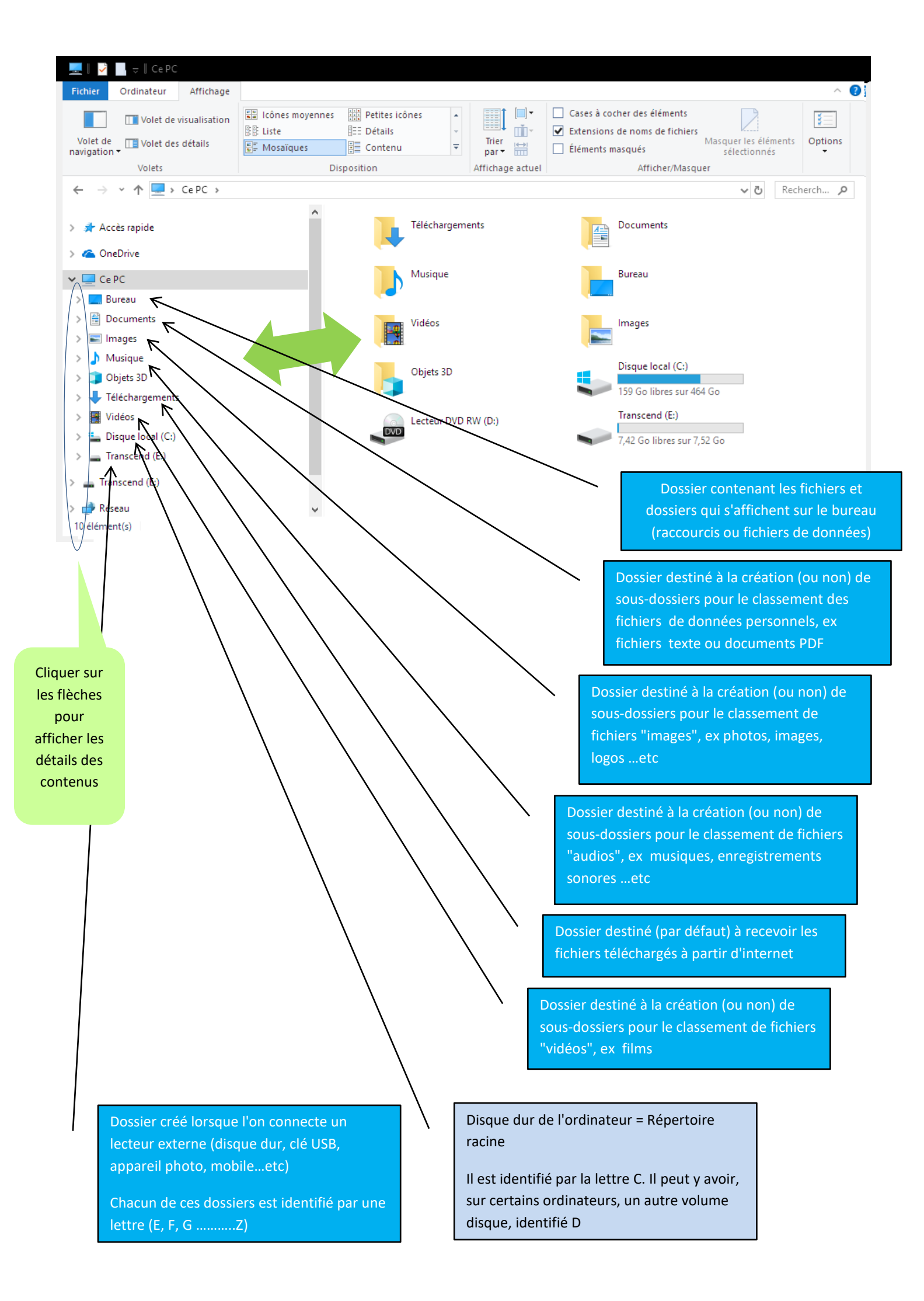

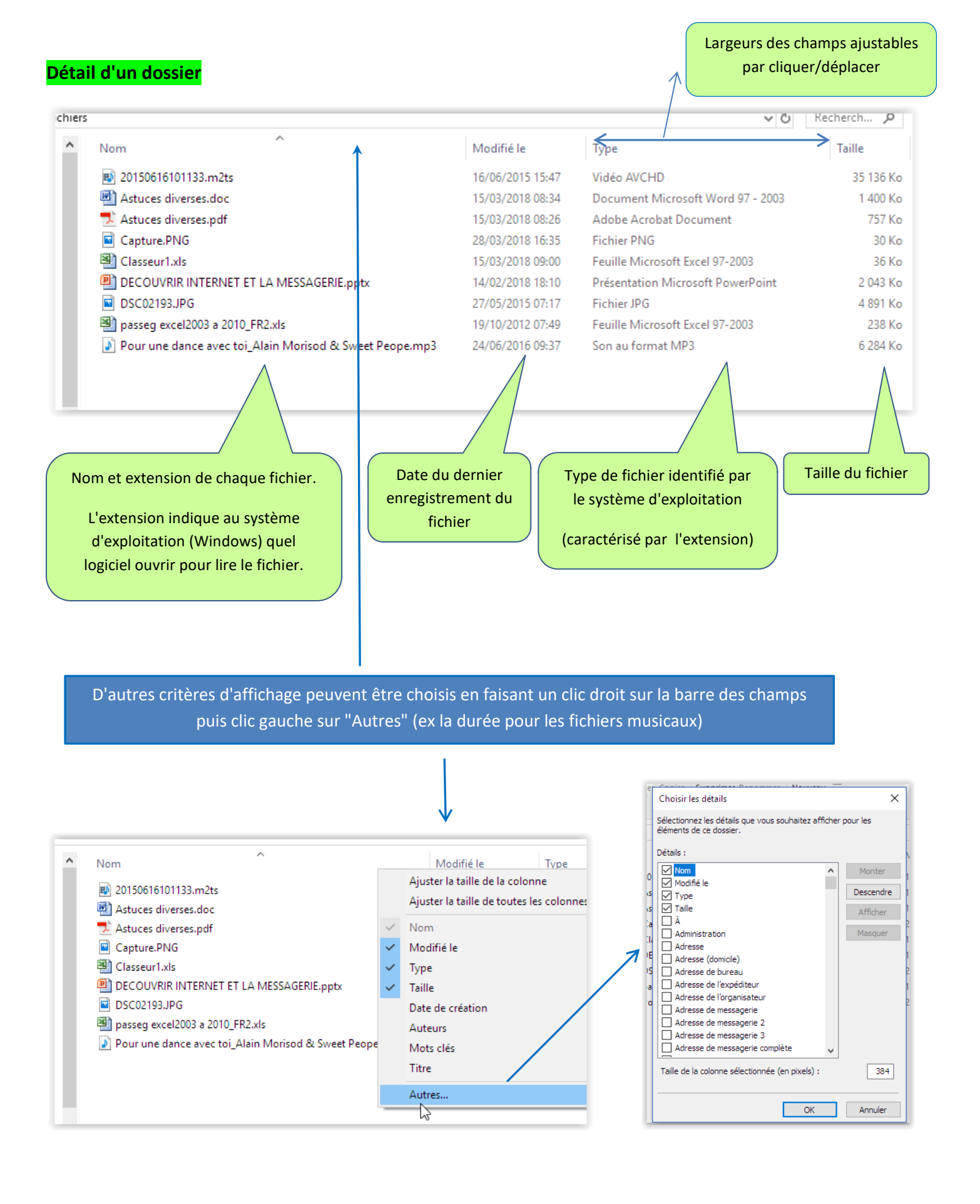

#### Propriétés des dossiers et des fichiers

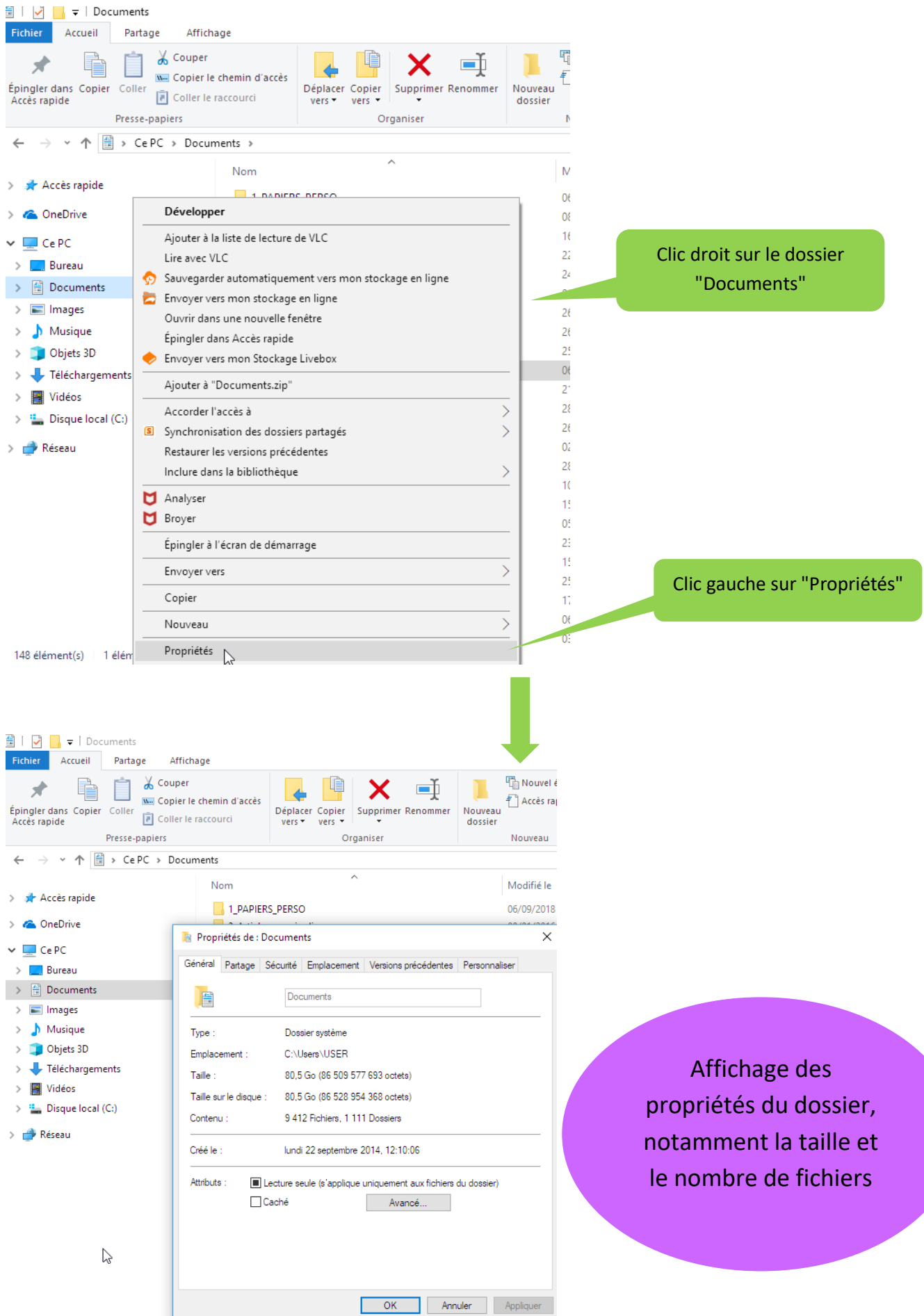

.....

## Affichage des propriétés d'un fichier :

emplacement sur le disque dur (=chemin d'accès), taille, date de création, date de dernière modification et dernier accès ...

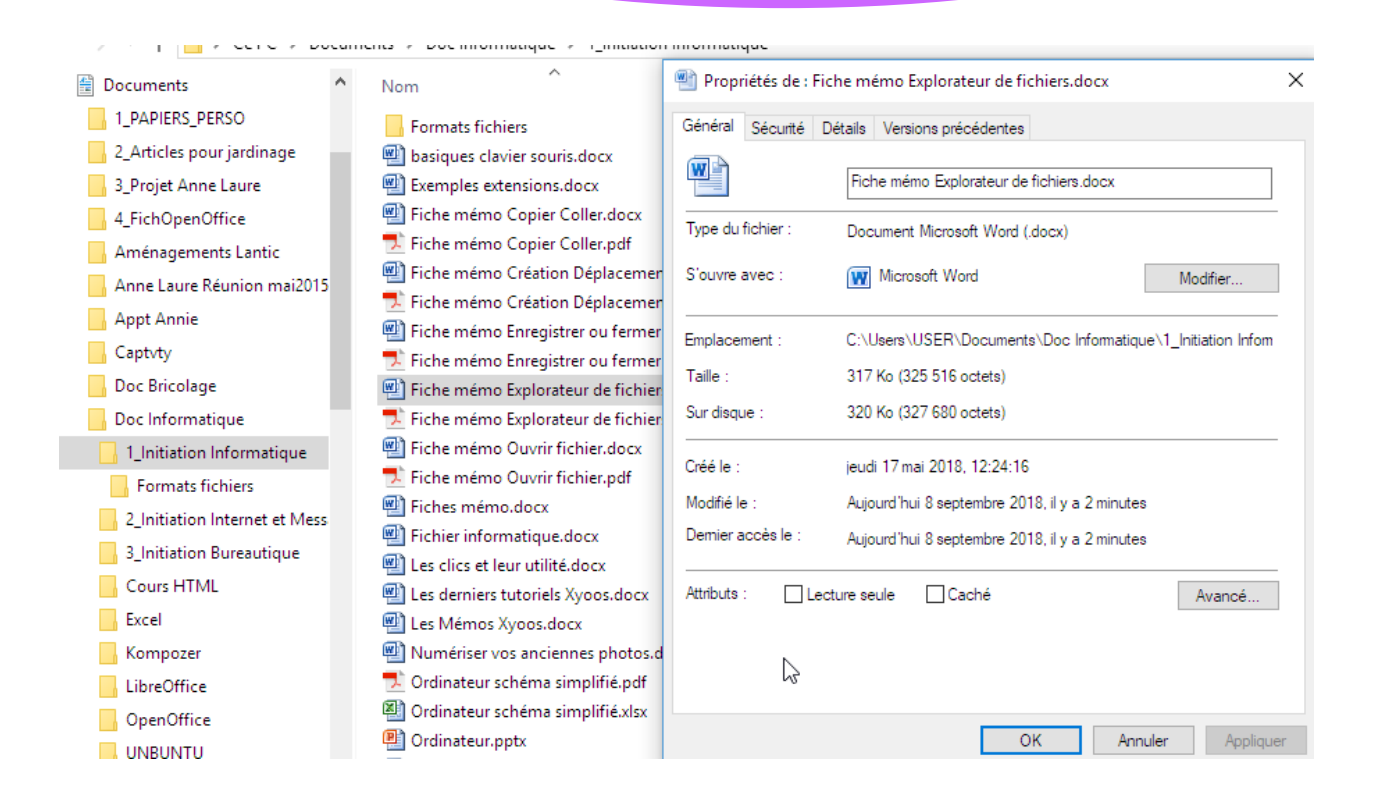